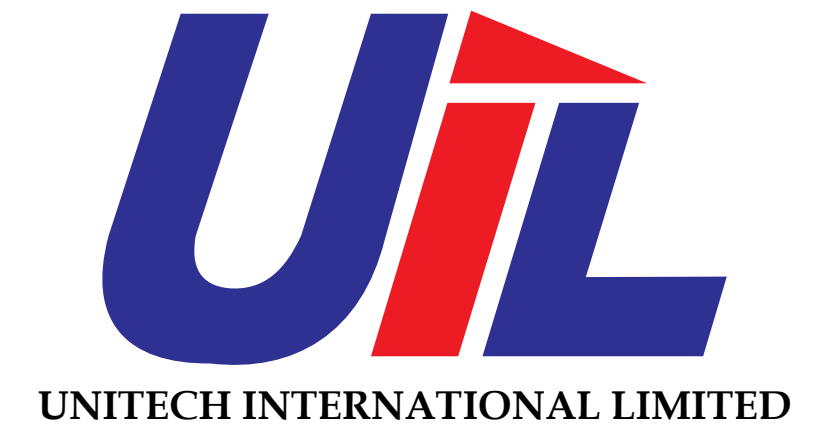

27<sup>TH</sup> ANNUAL REPORT 2021– 2022

# CORPORATE INFORMATION

| Name of the Company : Unitech International           | NOMINATION & REMUNERATION COMMITTEE                                                                                                    |
|-------------------------------------------------------|----------------------------------------------------------------------------------------------------|
| Limited                                               | Mr. Dipak Kothari - Chairman                                                                                                    |
| Registered Office : D/714, 7th Floor, D-Wing, Nilkant | Mr. Thomas Joseph- Member                                                                                                    |
| Business Park, Kirol Village,                         | Mrs. Grace Mathoor – Member                                                                                                    |
| Vidhyavihar (West), Mumbai -                          | Mr. Joseph Mathoor- Member                                                                                                    |
| 400086                                                |                                                                                                    |
| Factory 1: 186/2, Surangi Village, Dadar Nagar        | STAKEHOLDERS RELATIONSHIPCOMMITTEE                                                                                                    |
| Haveli, Silvassa (U.T.) – 396295                      | Mr. Dipak Kothari - Chairman                                                                                                    |
|                                                       | Mr. Thomas Joseph– Member                                                                                                    |
| Factory 2: Plot No. 42, 43 & 44, Achad Industrial     | Mrs. Grace Mathoor – Member                                                                                                    |
| Esatate, Village: Achad,                              | Mr. Joseph Mathoor- Member                                                                                                    |
| Tal.Talasari, Dist. Thane – 401606                    | STATUTORY AUDITORS                                                                                                    |
| ,                                                     | S.R. Dhariwal and Co                                                                                                    |
| CIN : L999999MH1994PLC082810                          | Chartered Accountants                                                                                                    |
| Website : www.unitechinternationalltd.com             |                                                                                                    |
| Email : complianceunitech@gmail.com                   | RANKEDC                                                                                                    |
| Contact No. : 022-66667004                            | Bank of Maharashtra                                                                                                    |
|                                                       |                                                                                                    |
| BOARD OF DIRECTORS                                    | RECISTRAR & TRANSFER ACENT                                                                                                    |
| Mr. Rohaan Bhathena: Managing Director                | Link Intime India Put Ltd                                                                                                    |
| Mr. Palsi Bhathena : Whole Time Director              | C 101 247 Park LBS Marg                                                                                                    |
| Mr. Joseph Mathoor : Non-Executive Director&          | Vikhroli (West) Mumbri 400.063                                                                                                    |
| Chief Financial Officer                               | $\mathbf{V} = \mathbf{V} + \mathbf{V} + $ |
| Mrs. Grace Mathoor : Non-Executive Director           |                                                                                                    |
| Mr. Thomas Joseph : Non-Executive Director            |                                                                                                    |
| Mr. Dipak Kothari : Non-Executive Director,           |                                                                                                    |
| Independent Director                                  |                                                                                                    |
| COMMITTEES OF THE BOARD                               |                                                                                                    |
| AUDIT COMMITTEE                                       |                                                                                                    |
| Mr. Dipak Kothari - Chairman                          |                                                                                                    |
| Mr. Thomas Joseph– Member                             |                                                                                                    |
| Mrs. Grace Mathoor - Member                           |                                                                                                    |
| Mr. Joseph Mathoor- Member                            |                                                                                                    |

# INDEX

| Sr. No. | Particulars                                        | Page No. |
|---------|----------------------------------------------------|----------|
| 1.      | Notice                                             | 4 -15    |
| 2.      | Directors Report & Annexures                       | 16 - 43  |
| 3.      | Report on Corporate Governance and its certificate | 44 - 45  |
| 4.      | Management Discussion & Analysis Report            | 46 - 47  |
| 5.      | Managing Director/CFO Certification                | 48       |
| 6.      | Declaration by Board Members                       | 49       |
| 7.      | Annual Secretarial Compliance Report               | 50       |
| 8.      | Certificate of Non-Disqualification Of Directors   | 51       |
| 9.      | Independent Auditors Report                        | 52 - 60  |
| 10.     | Notes to Financial statements                      | 61 - 72  |
| 11.     | Balance Sheet                                      | 73       |
| 12.     | Profit & Loss Account                              | 74       |
| 13.     | Cash Flow Statement                                | 75       |
| 14.     | Schedules                                          | 76 - 84  |
| 15      | Attendance Slip                                    | 85       |
| 16.     | Proxy form                                         | 86       |

## NOTICE

Notice is hereby given that the 27<sup>th</sup> Annual General Meeting of the Members of Unitech International Limited will be held on Friday, the 30<sup>th</sup> day of September, 2022 at 11:00 a.m. at Matunga Gujarati Club Limited, Nathalal Parekh Marg, Near Aurora Cinema, Matunga (C.R.), Mumbai – 400019 to transact the following business:

#### **ORDINARY BUSINESS:**

- **1.** To receive, consider and adopt the Audited Financial Statements consisting of the Balance Sheet as at March 31, 2022, the Statement of Profit and Loss and Cash Flow Statement for the year ended on that date and the Explanatory Notes annexed to, and forming part of, any of the above documents together with the reports of the Board of Directors and the Auditors thereon.
- 2. To appoint a Director in place of Mrs. Grace Mathoor (DIN: 07140028), who retires by rotation and being eligible, offers himself for re-appointment

#### 3. <u>Appointment of Statutory Auditors:</u>

To consider and approve the appointment of Statutory Auditors of the Company to hold office for a period of one year until the conclusion of the 28<sup>th</sup> Annual General Meeting and to fix their remuneration and to pass with or without modification(s), the following resolution as an Ordinary Resolution:

**"RESOLVED THAT** pursuant to Sections 139, 142 of the Companies Act, 2013 ("Act") and other applicable provisions, if any, of the said Act and Companies (Audit and Auditors) Rules, 2014 made thereunder and other applicable rules, if any, under the said Act (including any statutory modification(s) or re-enactment thereof for the time being in force) M/s ADV & Associates, Chartered Accountants (Registration No. 128045W), be and is hereby appointed as the Statutory Auditors of the Company commencing from the conclusion of this Annual General Meeting till the conclusion of 28<sup>th</sup> Annual General Meeting at a remuneration to be fixed by the Audit Committee and/or Board of Directors of the Company, in addition to the re-imbursement of applicable taxes and actual out of pocket and travelling expenses incurred in connection with the audit and billed progressively.

#### **SPECIAL BUSINESS:**

4. <u>Re-Appointment of Mr. Rohaan Bhathena as Managing Director of the Company:</u>

To consider and if thought fit, to pass the following resolution as an Ordinary Resolution:

**"RESOLVED THAT** pursuant to the provisions of Section 196, 197, 203 and any other applicable provisions of the Companies Act, 2013 and the Companies (Appointment and Remuneration of Managerial Personnel) Rules, 2014 (including any statutory modification(s) or re-enactment thereof for the time being in force), read with Schedule V of the Companies Act, 2013 the consent of the shareholders be and is hereby accorded to reappoint Mr. Rohaan Bhathena (DIN: 08332428) as Managing Director of the Company for a period of one year w.e.f. 07<sup>th</sup> September, 2022 till 06<sup>th</sup> September, 2023.

**RESOLVED FURTHER THAT** the Board of the Company thereof be and is hereby also authorized to amend, alter, modify or otherwise vary the terms and conditions of appointment of Mr. Rohaan Bhathena, Managing Director."

#### 5. <u>Re-Appointment of Mr. Palsi Bhathkena as Whole Time Director of the Company:</u>

To consider and if thought fit, to pass the following resolution as an Ordinary Resolution:

**"RESOLVED THAT** pursuant to the provisions of Section 196, 197, 203 and any other applicable provisions of the Companies Act, 2013 and the Companies (Appointment and Remuneration of Managerial Personnel) Rules, 2014 (including any statutory modification(s) or re-enactment thereof for the time being in force), read with Schedule V of the Companies Act, 2013 the prior consent of the shareholders be and is hereby accorded to reappoint Mr. Palsi Bhathena (DIN: 01764594) as Whole Time Director of the Company for a period of one year w.e.f. 12<sup>th</sup>December, 2022 till 12<sup>th</sup> December, 2023 on completion of the earlier tenure i.e. 12<sup>th</sup>December, 2021 till 12<sup>th</sup> December, 2022.

**RESOLVED FURTHER THAT** the Board of the Company thereof be and is hereby also authorized to amend, alter, modify or otherwise vary the terms and conditions of appointment of Mr. Palsi Bhathena, Whole Time Director."

#### 6. <u>Re-Appointment of Mr. Dipak Kothari as Independent Director of the Company:</u>

To consider and if thought fit, to pass with or without modification, the following Resolution as an **Special Resolution**:

**"RESOLVED THAT** pursuant to the provisions of Sections 149 and 152 read with Schedule IV and other applicable provisions, if any, of the Companies Act, 2013 ("the Act") and the Companies (Appointment and Qualification of Directors) Rules, 2014 and the applicable provisions of the Securities and Exchange Board of India (Listing Obligations and Disclosure Requirements) Regulations, 2015 (including any statutory modification(s) or re-enactment(s) thereof, for the time being in force), Mr. Dipak Kothari (DIN: 01537304), who qualifies for being appointed as an Independent Director and in respect of whom the Company has received a notice in writing under Section 160 of the Act from a member proposing his candidature for the office of Director, be and is hereby reappointed as an Independent Director of the Company, not liable to retire by rotation and to hold office for a term of 1 (one) year, w.e.f. 03<sup>rd</sup> September, 2022 that is, up to September 04, 2023."

By Order of the Board For Unitech International Limited Sd/-Rohaan Bhathena Managing Director (DIN: 08332428)

Date: 07th September, 2022

**Registered Office:** 714, 7th Floor, D Wing, Neelkanth Business Park, Kirol Village, Vidyavihar (W), Mumbai- 400086.

## Notes:

# A MEMBER ENTITLED TO ATTEND AND VOTE IS ENTITLED TO APPOINT A PROXY AND VOTE ON A POLL INSTEAD OF HIMSELF/HERSELF AND A PROXY NEED NOT BE A MEMBER OF THE COMPANY. THE INSTRUMENT APPOINTING A PROXY IN ORDER TO BE VALID MUST BE DULY FILLED IN ALL RESPECTS AND SHOULD BE DEPOSITED AT THE REGISTERED OFFICE OF THE COMPANY NOT LATER THAN 48 HOURS BEFORE THE COMMENCEMENT OF THE MEETING.

A person can act as proxy on behalf of Members not exceeding 50 (fifty) in number and holding in the aggregate not more than ten percent of the total issued and paid up share capital of the Company. Proxies submitted on behalf of the companies, societies, etc., must be supported by an appropriate resolution / authority, as applicable. A member holding more than 10% of the total issued and paid up share capital of the Company may appoint a single person as proxy and such person shall not act as a proxy for any other person or member.

- 1. The relevant explanatory Statements to be annexed to the Notice pursuant to Section 102 of the Companies Act, 2013 (hereinafter called "the Act"), which sets out details relating to the Special Business to be transacted at the meeting is annexed hereto.
- 2. Members are requested to:
  - i. Bring their copies of the annual report and the attendance slip duly completed and signed at the meeting.
  - ii. Quote their respective folio numbers or DP ID and Client ID numbers for easy identification of their attendance at the meeting.
  - iii. Carry Original Identity proof (ID) alongwith self-attested Photocopy of the same.
- 3. Bodies Corporate, who are the members of the Company, are requested to send in advance duly certified copy of Board Resolution authorizing their representative to attend and vote at the annual general meeting.
- 4. The Register of Members and the Transfer Book of the Company will remain closed from 23<sup>rd</sup>September, 2022 to 30<sup>th</sup> September, 2022 (both days inclusive).
- 5. The Securities & Exchange Board of India (SEBI) has mandated submission of Permanent Account Number (PAN) by every participant in securities market. Members holding shares in electronic form are therefore requested to submit their PAN to their Depository Participants with whom they are maintaining their Demat Account. Members holding their shares in Physical Form can submit their PAN details to the share transfer agent of the Company (M/s. Link Intime India Pvt. Ltd.).
- 6. Members are requested to notify immediately any change in their address details to the Company's Registrar and share transfer agents for shares held in demat/physical form at: M/s. Link Intime India Pvt. Ltd., at C-101,247 Park, L.B.S. Marg, Vikhroli (West), Mumbai 400 063.
- 7. Pursuant to the provisions of Sections 101 and 136 of the Act read with 'The Companies (Accounts) Rules, 2014' electronic copy of the Annual Report for financial year 2021-2022 is being sent to those members whose email IDS are registered with their respective Depository Participant(s) (DPs), the Company or Link Intime India Pvt. Ltd. unless any member has requested for a hard copy of the same. For members who have not registered their email address so far, are requested to promptly intimate the same to their respective DPs or to the Company/ Link Intime India Pvt. Ltd., as the case maybe. Physical copies of the Annual Report for the year 2021-2022 will be sent in the permitted mode in cases where the email addresses are not available with the Company.
- 8. Electronic copy of the Notice convening the 27th Annual General Meeting of the Company inter alia indicating the process and manner of e-voting along with Attendance Slip and Proxy Form is being sent to all the members who hold shares in dematerialized mode and whose email addresses are registered with their respective Depository Participants. For those members who have not registered their email address, physical copies of the said Notice

inter alia indicating the process and manner of e-voting along with attendance slip and proxy form is being sent in the permitted mode.

- 9. Members may also note that the Notice of the 27th Annual General Meeting and the Annual Report for 2021-2022 is also available on the Company's website <u>www.unitechinternationalltd.com</u>, which can be downloaded from the site. The physical copies of the aforesaid documents will also be available at the Company's registered office for inspection during normal business hours on all the working days except Saturdays.
- 10. Voting through electronic means:
  - I. In compliance with provisions of Section 108 of the Act, Rule 20 of the Companies (Management and Administration) Rules, 2014 and Regulation 44 of the SEBI (Listing Obligations & Disclosure Requirements) Regulations, 2015, the Company provides to its members, the facility to exercise their right to vote on resolutions proposed to be considered at the 27th Annual General Meeting (AGM) by electronic means and the business may be transacted through e-voting services. The facility of casting the votes by the members using an electronic voting system from a place other than venue of the AGM ("remote e-voting") will be provided by Central Depository Services (India) Ltd. (CDSL).
  - II. The facility for voting through polling paper shall also be made available at the AGM and the members attending the meeting shall be able to exercise their right to vote at the meeting through ballot paper in case they have not casted their vote by remote e-voting.
  - III. The members who have casted their vote by remote e-voting prior to the AGM may also attend the AGM but shall not be entitled to cast their vote again.

## THE INSTRUCTIONS FOR MEMBERS FOR REMOTE E-VOTING ARE AS UNDER:-

The remote e-voting period begins on 27<sup>th</sup>, September, 2022 at 9:00 A.M. and ends on 29<sup>th</sup>, September, 2022 at 5:00 P.M. The remote e-voting module shall be disabled by CDSL for voting thereafter. The Members, whose names appear in the Register of Members / Beneficial Owners as on the record date (cut-off date) i.e. 22<sup>nd</sup> September, 2022, may cast their vote electronically. The voting right of shareholders shall be in proportion to their share in the paid-up equity share capital of the Company as on the cut-off date, being 22<sup>nd</sup> September, 2022.

CDSL e-Voting System - For Remote e-voting

#### THE INTRUCTIONS OF SHAREHOLDERS FOR REMOTE E-VOTING:

- **Step 1** : Access through Depositories CDSL/NSDL e-Voting system in case of individual shareholders holding shares in demat mode.
- **Step 2** : Access through CDSL e-Voting system in case of shareholders holding shares in physical mode and nonindividual shareholders in demat mode.
- (i) The voting period begins on 27<sup>th</sup>, September, 2022 at 9:00 A.M. and ends on 29<sup>th</sup>, September, 2022 at 5:00 P.M. During this period shareholders' of the Company, holding shares either in physical form or in dematerialized form, as on the cut-off date (22<sup>nd</sup> September, 2022) may cast their vote electronically. The e-voting module shall be disabled by CDSL for voting thereafter.
- (ii) Shareholders who have already voted prior to the meeting date would not be entitled to vote at the meeting venue.
- (iii) Pursuant to SEBI Circular No. SEBI/HO/CFD/CMD/CIR/P/2020/242 dated 09.12.2020, under Regulation 44 of Securities and Exchange Board of India (Listing Obligations and Disclosure Requirements) Regulations, 2015, listed entities are required to provide remote e-voting facility to its shareholders, in respect of all shareholders'

resolutions. However, it has been observed that the participation by the public non-institutional shareholders/retail shareholders is at a negligible level.

Currently, there are multiple e-voting service providers (ESPs) providing e-voting facility to listed entities in India. This necessitates registration on various ESPs and maintenance of multiple user IDs and passwords by the shareholders.

In order to increase the efficiency of the voting process, pursuant to a public consultation, it has been decided to enable e-voting to **all the demat account holders**, **by way of a single login credential**, **through their demat accounts/ websites of Depositories/ Depository Participants**. Demat account holders would be able to cast their vote without having to register again with the ESPs, thereby, not only facilitating seamless authentication but also enhancing ease and convenience of participating in e-voting process.

**Step 1** : Access through Depositories CDSL/NSDL e-Voting system in case of individual shareholders holding shares in demat mode.

(iv) In terms of SEBI circular no. SEBI/HO/CFD/CMD/CIR/P/2020/242 dated December 9, 2020 on e-Voting facility provided by Listed Companies, Individual shareholders holding securities in demat mode are allowed to vote through their demat account maintained with Depositories and Depository Participants. Shareholders are advised to update their mobile number and email Id in their demat accounts in order to access e-Voting facility.

| Type of       | Login Method                                                                                  |
|---------------|-----------------------------------------------------------------------------------------------|
| shareholders  |                                                                                               |
|               | 1. Users who have opted for CDSL Easi / Easiest facility, can login through their             |
| Individual    | existing user id and password. Option will be made available to reach e-Voting page           |
| Shareholders  | without any further authentication. The URL for users to login to Easi / Easiest are          |
| holding       | https://web.cdslindia.com/myeasi/home/login or visit www.cdslindia.com and                    |
| securities in | click on Login icon and select New System Myeasi.                                             |
| Demat mode    | 2. After successful login the Easi / Easiest user will be able to see the e-Voting option for |
| with CDSL     | eligible companies where the evoting is in progress as per the information provided           |
| Depository    | by company. On clicking the evoting option, the user will be able to see e-Voting page        |
|               | of the e-Voting service provider for casting your vote during the remote e-Voting             |
|               | period. Additionally, there is also links provided to access the system of all e-Voting       |
|               | Service Providers i.e. CDSL/NSDL/KARVY/LINKINTIME, so that the user can visit                 |
|               | the e-Voting service providers' website directly.                                             |
|               | 3. If the user is not registered for Easi/Easiest, option to register is available at         |
|               | https://web.cdslindia.com/myeasi/Registration/EasiRegistration                                |
|               | 4. Alternatively, the user can directly access e-Voting page by providing Demat Account       |
|               | Number and PAN No. from a e-Voting link available on www.cdslindia.com home                   |
|               | page or click on https://evoting.cdslindia.com/Evoting/EvotingLogin The system                |
|               | will authenticate the user by sending OTP on registered Mobile & Email as recorded            |
|               | in the Demat Account. After successful authentication, user will be able to see the e-        |
|               | Voting option where the evoting is in progress and also able to directly access the           |
|               | system of all e-Voting Service Providers.                                                     |

Pursuant to abovesaid SEBI Circular, Login method for e-Voting **for Individual shareholders holding securities in Demat mode CDSL/NSDL** is given below:

| Individual<br>Shareholders<br>holding<br>securities in<br>demat mode<br>with <b>NSDL</b><br><b>Depository</b>                                        | <ol> <li>If you are already registered for NSDL IDeAS facility, please visit the e-Services website of NSDL. Open web browser by typing the following URL: https://eservices.nsdl.com either on a Personal Computer or on a mobile. Once the home page of e-Services is launched, click on the "Beneficial Owner" icon under "Login" which is available under 'IDeAS' section. A new screen will open. You will have to enter your User ID and Password. After successful authentication, you will be able to see e-Voting services. Click on "Access to e-Voting" under e-Voting services and you will be able to see e-Voting page. Click on company name or e-Voting service provider name and you will be re-directed to e-Voting service provider website for casting your vote during the remote e-Voting period.</li> <li>If the user is not registered for IDeAS e-Services, option to register is available at https://eservices.nsdl.com/. Select "Register Online for IDeAS "Portal or click at https://eservices.nsdl.com/ SecureWeb/IdeasDirectReg.jsp</li> <li>Visit the e-Voting website of NSDL. Open web browser by typing the following URL: https://www.evoting.nsdl.com/ either on a Personal Computer or on a mobile. Once the home page of e-Voting system is launched, click on the icon "Login" which is available under 'Shareholder/Member' section. A new screen will open. You will have to enter your User ID (i.e. your sixteen digit demat account number hold with NSDL), Password/OTP and a Verification Code as shown on the screen. After successful authentication, you will be redirected to NSDL Depository site wherein you can see e-Voting page. Click on company name or e-Voting service provider name and you will be redirected to e-Voting service provider name and you will be redirected to e-Voting service provider name and you will be redirected to e-Voting service provider name and you will be redirected to e-Voting service provider name and you will be redirected to e-Voting service provider name and you will be redirected to e-Voting service</li></ol> |
|----------------------------------------------------------------------------------------------------|----------------------------------------------------------------------------------------------------|
| Individual<br>Shareholders<br>(holding<br>securities in<br>demat mode)<br>login through<br>their<br><b>Depository</b><br><b>Participants</b><br>(DP) | You can also login using the login credentials of your demat account through your<br>Depository Participant registered with NSDL/CDSL for e-Voting facility. After<br>Successful login, you will be able to see e-Voting option. Once you click on e-Voting<br>option, you will be redirected to NSDL/CDSL Depository site after successful<br>authentication, wherein you can see e-Voting feature. Click on company name or e-<br>Voting service provider name and you will be redirected to e-Voting service provider<br>website for casting your vote during the remote e-Voting period.                                                                                                    |

Important note: Members who are unable to retrieve User ID/ Password are advised to use Forget User ID and Forget Password option available at abovementioned website.

<u>Helpdesk for Individual Shareholders holding securities in demat mode for any technical issues related to login</u> <u>through Depository i.e. CDSL and NSDL</u>

| Login type                                                                   | Helpdesk details                                                                                                    |
|------------------------------------------------------------------------------|----------------------------------------------------------------------------------------------------|
| Individual Shareholders holding<br>securities in Demat mode with CDSL        | Members facing any technical issue in login can<br>contact CDSL helpdesk by sending a request at<br><u>helpdesk.evoting@cdslindia.com</u> or contact at toll<br>free no. 1800 22 55 33 |
| Individual Shareholders holding<br>securities in Demat mode with <b>NSDL</b> | Members facing any technical issue in login can<br>contact NSDL helpdesk by sending a request at<br>evoting@nsdl.co.in or call at toll free no.: 1800<br>1020 990 and 1800 22 44 30    |

**Step 2** : Access through CDSL e-Voting system in case of shareholders holding shares in physical mode and non-individual shareholders in demat mode.

- (v) Login method for Remote e-Voting for **Physical shareholders and shareholders other than individual holding in Demat form.** 
  - 1) The shareholders should log on to the e-voting website <u>www.evotingindia.com</u>.
  - 2) Click on "Shareholders" module.
  - 3) Now enter your User ID
    - a. For CDSL: 16 digits beneficiary ID,
    - b. For NSDL: 8 Character DP ID followed by 8 Digits Client ID,
    - c. Shareholders holding shares in Physical Form should enter Folio Number registered with the Company.
  - 4) Next enter the Image Verification as displayed and Click on Login.
  - 5) If you are holding shares in demat form and had logged on to <u>www.evotingindia.com</u> and voted on an earlier evoting of any company, then your existing password is to be used.
  - 6) If you are a first-time user follow the steps given below:

|                   | For Physical shareholders and other than individual shareholders holding                                                                                                    |  |
|-------------------|----------------------------------------------------------------------------------------------------|--|
|                   | shares in Demat.                                                                                                    |  |
| PAN               | Enter your 10 digit alpha-numeric *PAN issued by Income Tax Department (Applicable for both demat shareholders as well as physical shareholders)                                                     |  |
|                   | <ul> <li>Shareholders who have not updated their PAN with the<br/>Company/Depository Participant are requested to use the sequence<br/>number sent by Company/RTA or contact Company/RTA.</li> </ul> |  |
| Dividend          | Enter the Dividend Bank Details or Date of Birth (in dd/mm/yyyy format) as                                                                                                    |  |
| Bank              | recorded in your demat account or in the company records in order to login.                                                                                                    |  |
| Details           | • If both the details are not recorded with the depository or company,                                                                                                    |  |
| <b>OR</b> Date of | please enter the member id / folio number in the Dividend Bank details                                                                                                    |  |
| Birth (DOB)       | field.                                                                                                    |  |

- (vi) After entering these details appropriately, click on "SUBMIT" tab.
- (vii) Shareholders holding shares in physical form will then directly reach the Company selection screen. However, shareholders holding shares in demat form will now reach 'Password Creation' menu wherein they are required to mandatorily enter their login password in the new password field. Kindly note that this password is to be also used by the demat holders for voting for resolutions of any other company on which they are eligible to vote, provided that company opts for e-voting through CDSL platform. It is strongly recommended not to share your password with any other person and take utmost care to keep your password confidential.
- (viii) For shareholders holding shares in physical form, the details can be used only for e-voting on the resolutions contained in this Notice.
- (ix) Click on the EVSN for the relevant <Unitech International Limited> on which you choose to vote.
- (x) On the voting page, you will see "RESOLUTION DESCRIPTION" and against the same the option "YES/NO" for voting. Select the option YES or NO as desired. The option YES implies that you assent to the Resolution and option NO implies that you dissent to the Resolution.